# MyBook Ngo

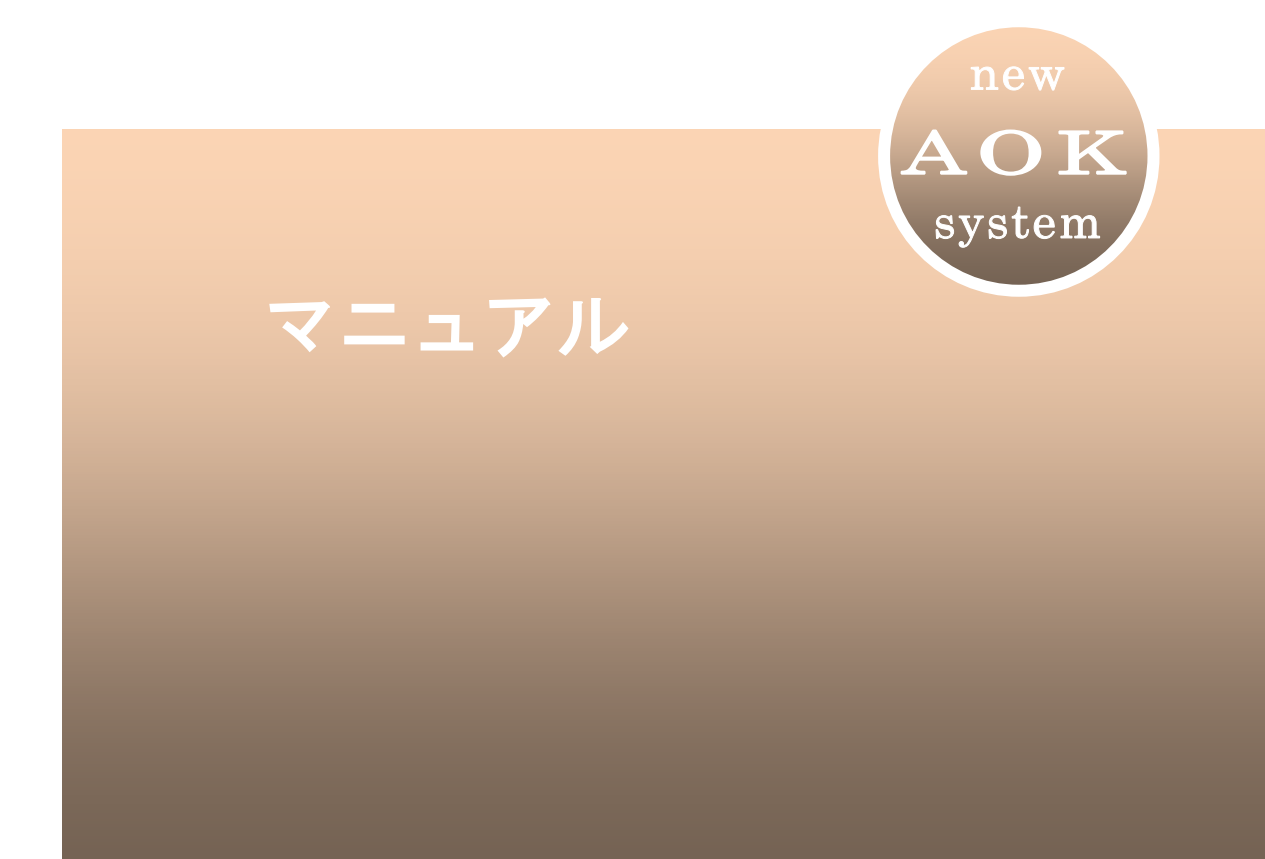

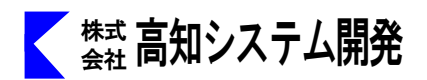

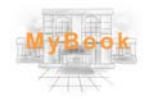

| セットアップ        | 2  |
|---------------|----|
| アンインストール      | 2  |
| Web 版インストール   |    |
| MyBook の起動と終了 | 4  |
| MyBook の画面説明  |    |
| MyBook の操作    | 6  |
| 本棚            | 15 |
| 図書検索          |    |
| オプション設定       | 18 |
| 自動アップデート      | 22 |
| コマンド一覧        | 23 |
|               |    |

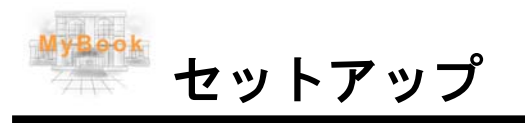

MyBook Neo のセットアップ方法を説明します。

- セットアップ手順
  - ① パソコンの電源を入れ、Windows を起動します。
  - ② MyBook Neoのインストールディスをドライブに挿入します。

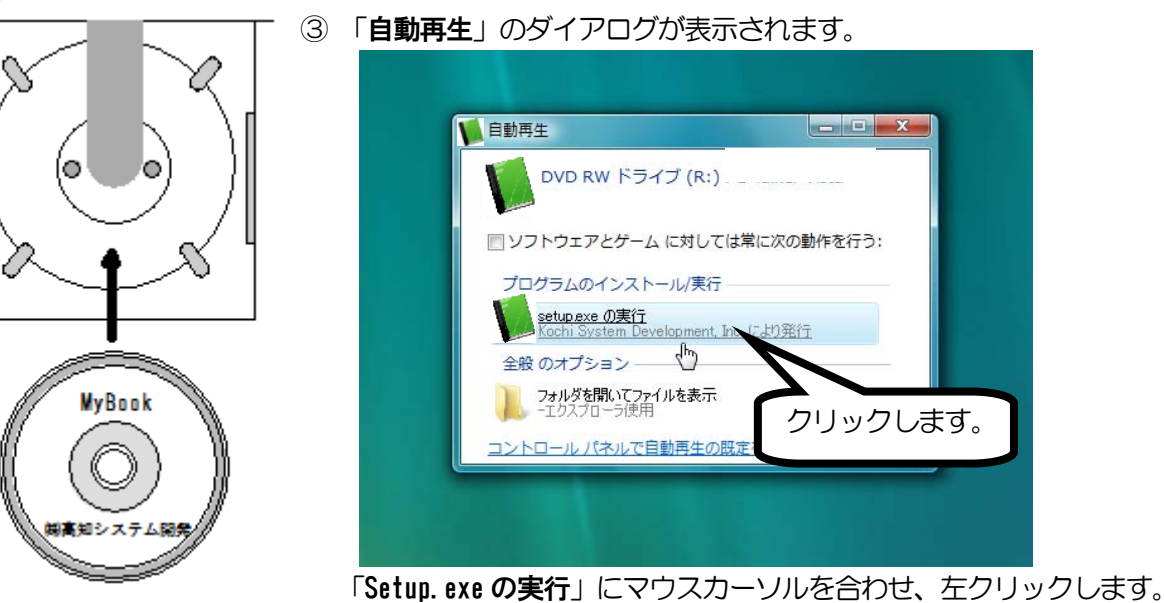

④ 画面が暗くなり警告音が鳴り、「ユーザーアカウント制御」のダイアログが表示されます。

| 😵 ユーザー アカウント制御                                                                        | 「はい(Y)」にマウスカーソルを合わせ、             |
|---------------------------------------------------------------------------------------|----------------------------------|
| 😨 次のプログラムにこのコンピューターへの変更を許可しますか?                                                       | 左クリックします。<br>または、 $A \mid t + Y$ |
| プログラム名: Setup.exe<br>確認済みの発行元: Kochi System Development, Inc.<br>ファイルの入手先: CD/DVDドライブ |                                  |
| <ul> <li>         ・         ・         ・</li></ul>                                     |                                  |
| これらの通知を表示するタイミングを含                                                                    |                                  |
| クリ                                                                                    | ックします。                           |

- ⑤ 使用許諾所に同意して、「はい」で ↓ を押します。
- ⑥ セットアップ完了のメッセージを確認して 4 を押します。
- ⑦ セットアップ完了後環境によりパソコンの電源を入れ直す必要があります。
   メッセージを確認し、「はい」で、 
   ④ を押しパソコンを再起動します。
   セットアップ終了後またはパソコン再起動後 MyBook Neo がご使用頂けます。

#### アンインストール手順

AOKメニューの中から  $\begin{bmatrix} 1 \\ 0 \end{bmatrix} \begin{bmatrix} 0 \\ 0 \end{bmatrix} \begin{bmatrix} 0 \\ 0 \end{bmatrix}$ 

#### Web版 セットアップ手順

 $\bigcirc$ 

- ① パソコンの電源を入れ、Windows を起動します。
- ② F12 ので、AOK メニューを、起動します。
- ③ 上下で、Mysupport に、移動して ┙ を押します。

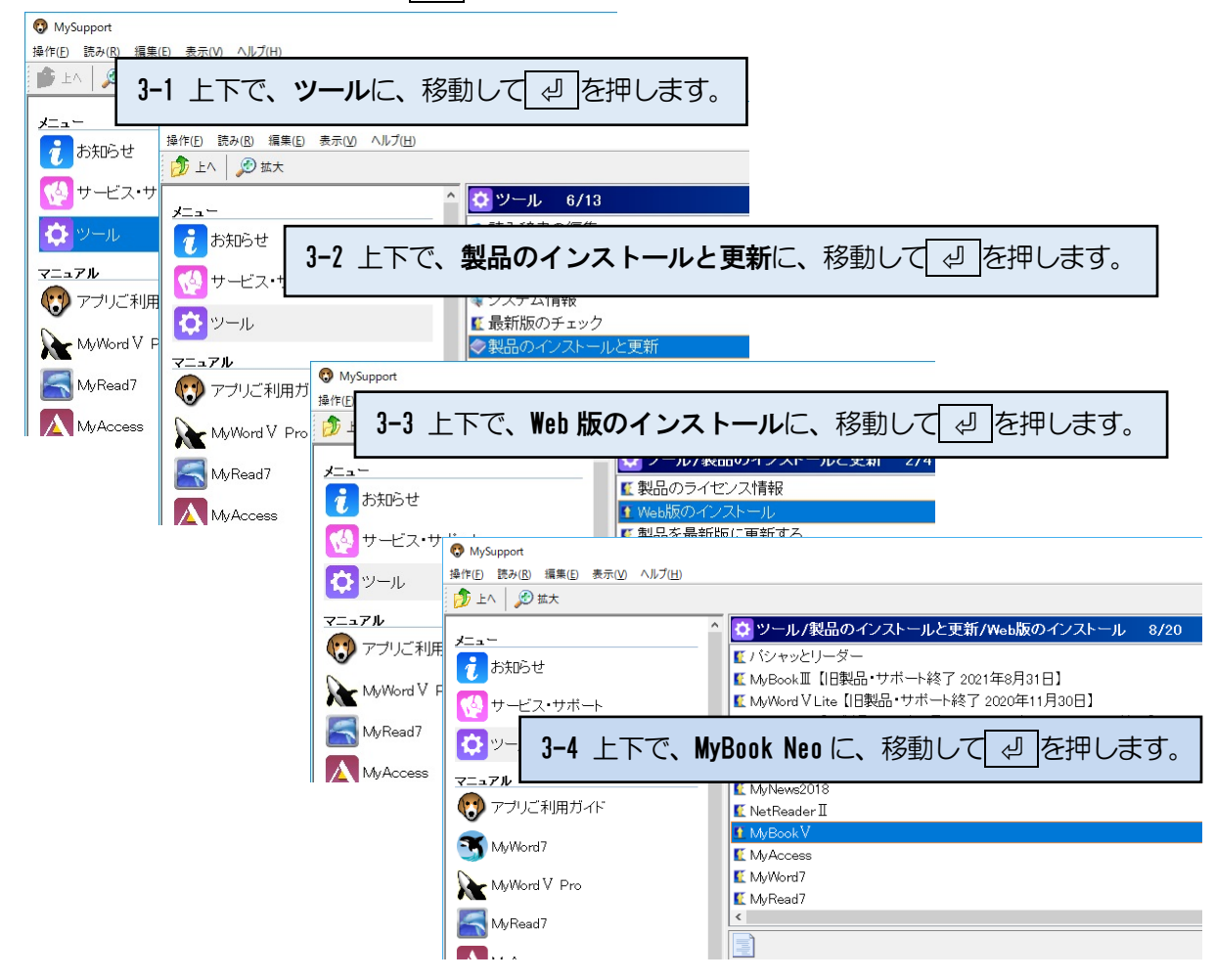

④ 画面が暗くなり警告音が鳴り、「ユーザーアカウント制御」のダイアログが出ます。

|     | 😌 ユーザー アカウント制御 🗙                                                                       | 「はい(Y)」にマウスカーソルを合わせ、 |
|-----|----------------------------------------------------------------------------------------|----------------------|
|     | ⑦ 次のプログラムにこのコンピューターへの変更を許可しますか?                                                        |                      |
|     | プログラム名: Setup.exe<br>確認済みの発行元: Kochi System Development, Inc.<br>ファイルの入手先: CD/DVD ドライブ |                      |
|     | <ul> <li>詳細を表示する(D)</li> <li>はい(Y)</li> <li>いいえ(N)</li> </ul>                          |                      |
|     | これらの通知を表示するタイミングを変更し                                                                   |                      |
| ⑤ 使 | 用許諾所に同意して、「はい」で、 🕘を押します。                                                               | <b>フリックします。</b>      |
| ⑥ セ | ットアップ完了のメッセージを確認して、 🕗 を押しま                                                             | たす。                  |
| ⑦セ  | ットアップ完了後環境によりパソコンの電源を入れ直す                                                              | 必要があります。             |
| Х   | ッセージを確認し、「 <b>はい</b> 」で、 🕗 を押しパソコンを評                                                   | 再起動します。              |
| セ   | ットアップ終了後または、パソコン再起動後 MyBook Neo                                                        | がご使用頂けます。            |

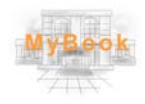

MyBook の起動と終了について説明します。

#### 起動

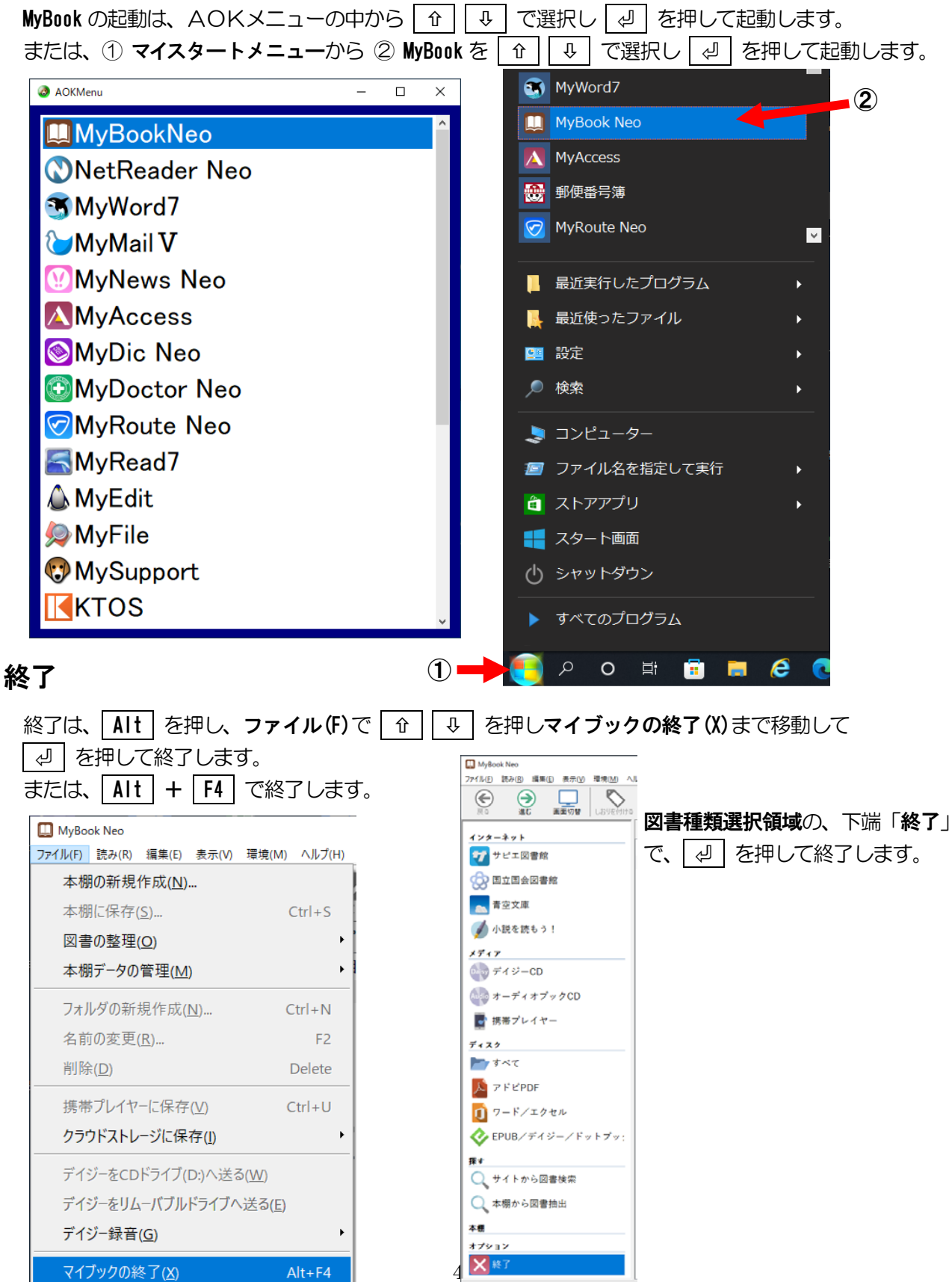

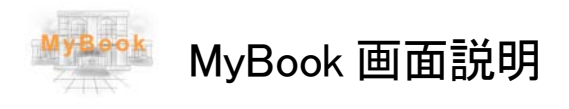

MyBook の画面について説明します。

MyBook の画面について説明します。

| 🛄 MyBook Neo                                                                                                    | - 🗆 🗙                                          |
|----------------------------------------------------------------------------------------------------|------------------------------------------------|
| 22代4月,28月1日,夏季1日,夏季10月,夏季10月,八月2日)                                                                                                    |                                                |
|                                                                                                    | ツールバー                                          |
| 199-491       10         10       日次         10       日次         11       1         11       1         11       1         11       1         11       1         11       1         11       1         12       1         12       1         13       1         14       1         15       1         15       1         15       1         15       1         15       1         15       1         16       1         17       1         17       1         17       10         17       10         17       10         17       10         17       10         17       10         17       10         17       10         17       10         17       10         17       10         17       10         17       10         17       10 | アイジー図書をダウンロードし 再生します       本文領域       メディア再生領域 |

**図書種類**を ① ○ で、選択し ○ **または** ○ で、操作・目次一覧に移動します。 操作・目次一覧から図書種類選択に戻るときは ○ **または** Esc で戻ります。

※ 図書種類選択は、トグル状態になっています。上端(サピエ図書館)で、上矢印を押すと下端(終 了)に、移動します。下端(終了)で下矢印を押すと上端(サピエ図書館)に、移動します。

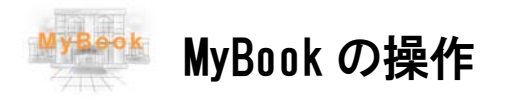

MyBook の操作方法について説明します。

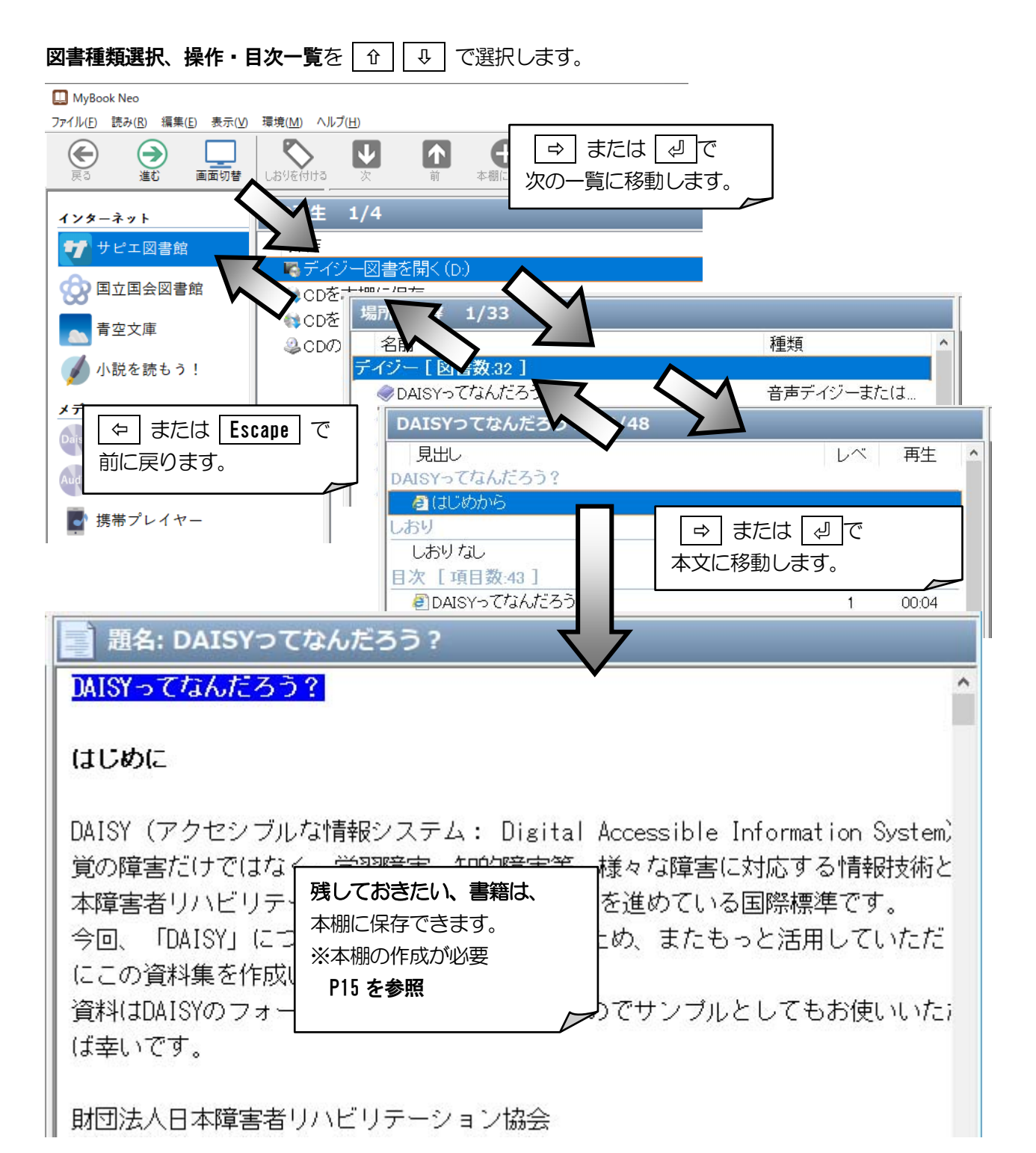

#### デイジー図書

デイジー図書本文参照中は、以下の操作が可能です。

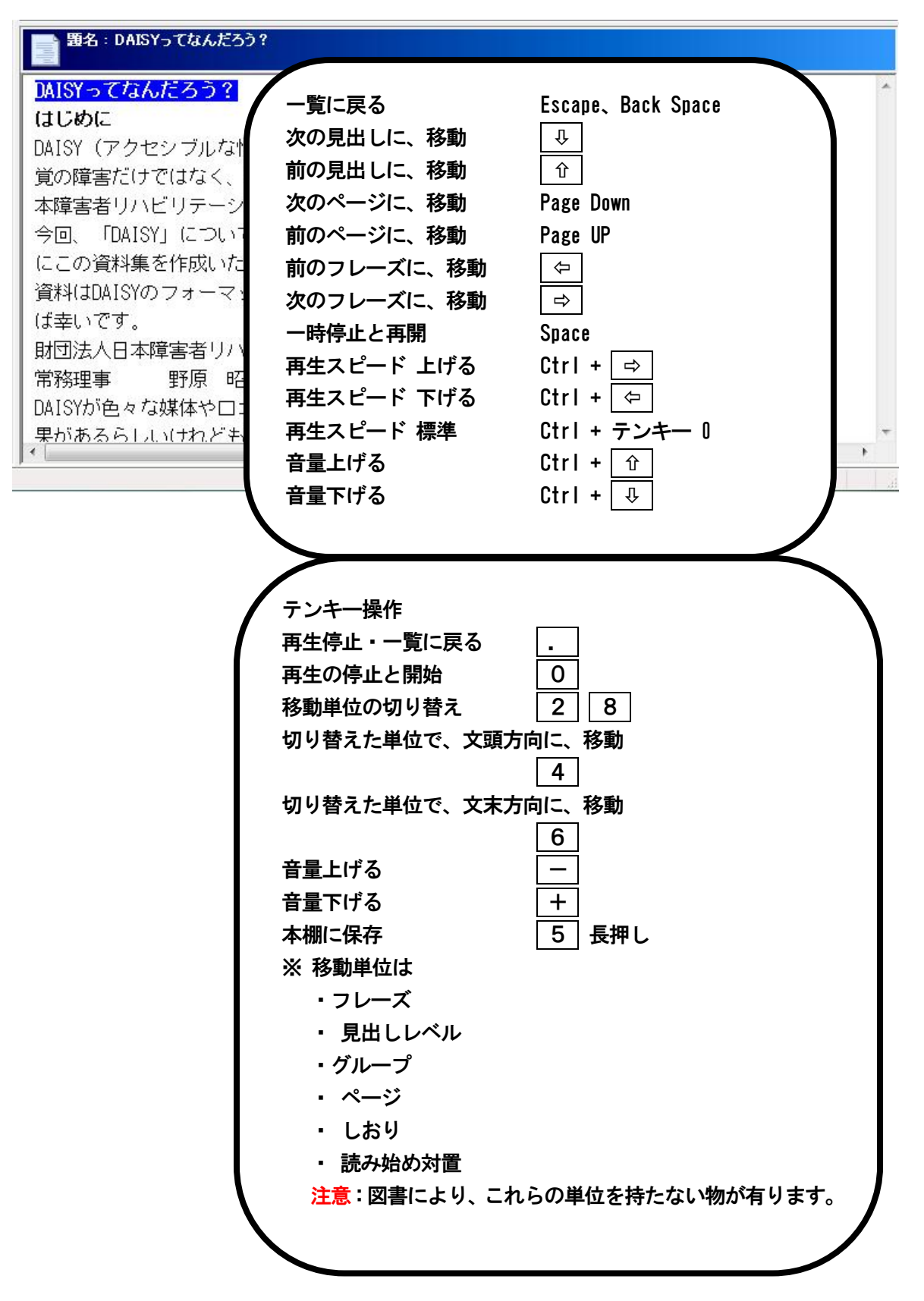

#### 読み上げバー

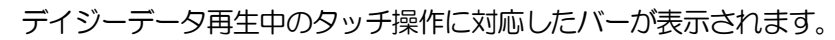

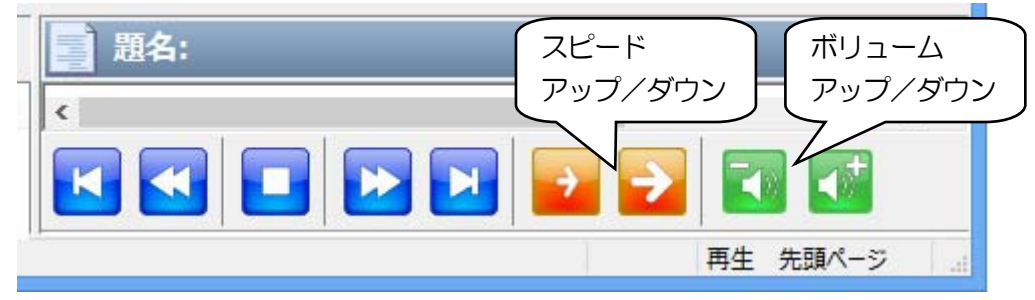

オーディオブック CD

オーディオブック CD 本文参照中は、以下の操作が可能です。

| 💿 題名 : トラック1 |                                                                                                    |
|--------------|----------------------------------------------------------------------------------------------------|
|              | 一覧で、メディアが選択されると、                                                                                                    |
|              | メディアを自動再生します。                                                                                                    |
|              | Escape で、再生を中断します。                                                                                                    |
|              |                                                                                                    |
|              | 巻き戻し 🖙 ・ 早送り 🔿                                                                                                    |
|              | 一時停止と再開 ↓ または 』                                                                                                    |
|              | 先頭から再生 Home                                                                                                    |
|              | 指定時間から再生 Ctrl + J                                                                                                    |
|              | 音量 上げる Ctrl + 🟦 または +                                                                                                    |
| 再生中: "1"     | 音量 下げる Ctrl + ↓ または - 0000                                                                                                    |
| "            | ※コマンド一覧を参照ください。                                                                                                    |
|              |                                                                                                    |
|              |                                                                                                    |
|              |                                                                                                    |
| (            | メディア再生の、テンキー操作                                                                                                    |
| (            | メディア再生の、テンキー操作<br>巻き戻し 4 ・ 早送り 6                                                                                                    |
|              | メディア再生の、テンキー操作<br>巻き戻し 4 ・ 早送り 6<br>一時停止と再開 .                                                                                                    |
|              | メディア再生の、テンキー操作<br>巻き戻し 4 · 早送り 6<br>一時停止と再開 .<br>先頭から再生 Home                                                                                                    |
|              | メディア再生の、テンキー操作<br>巻き戻し 4 ・ 早送り 6<br>一時停止と再開 .<br>先頭から再生 Home<br>指定時間から再生 Ctrl + J                                                                                                    |
|              | <ul> <li>メディア再生の、テンキー操作</li> <li>巻き戻し 4 ・ 早送り 6</li> <li>一時停止と再開 .</li> <li>先頭から再生 Home</li> <li>指定時間から再生 Ctrl + J</li> <li>音量 上げる Ctrl + +</li> </ul>                                                                                                    |
|              | メディア再生の、テンキー操作         巻き戻し       4       ・       早送り       6         一時停止と再開       .         先頭から再生 Home         指定時間から再生 Ctrl + J         音量       上げる Ctrl + +         音量       下げる Ctrl + -                                                                                                    |
|              | メディア再生の、テンキー操作         巻き戻し       4       ・       早送り       6         一時停止と再開       .       .       .         先頭から再生 Home       .       .       .         指定時間から再生 Ctrl + J       .       .       .         音量 上げる Ctrl + +       .       .       .         音量 下げる Ctrl + -       .       .       .         本棚に保存       5       長押し       . |
|              | メディア再生の、テンキー操作         巻き戻し       4       ・ 早送り       6         一時停止と再開       .         先頭から再生 Home          指定時間から再生 Ctrl + J          音量       上げる Ctrl + +         音量       下げる Ctrl + -         本棚に保存       5       長押し                                                                                                    |
|              | メディア再生の、テンキー操作         巻き戻し       4       ・ 早送り       6         一時停止と再開       .         先頭から再生 Home       指定時間から再生 Ctrl + J         音量       上げる Ctrl + +         音量       下げる Ctrl + -         本棚に保存       5         長押し         ※コマンドー覧を参照ください。                                                                                           |
|              | メディア再生の、テンキー操作         巻き戻し       4       ・ 早送り       6         一時停止と再開       .         先頭から再生 Home       指定時間から再生 Ctrl + 」         音量       上げる Ctrl + +         音量       下げる Ctrl + -         本棚に保存       5       長押し         ※コマンドー覧を参照ください。                                                                                             |

書籍

書籍本文参照中は、以下の操作が可能です。

| <b>3</b> 50 - 300 - 30 |                                                         |                  |
|----------------------------------------------------------------------------------------------------|---------------------------------------------------------|------------------|
| <mark>坊っちゃん</mark><br>夏目漱石                                                                                                    | 一覧から書籍を、選択し 🕗 を押すと、<br>本文を読み上げます。<br>Escane で、読みを中断します。 | Ì                |
| ー<br>親譲 (おやゆず)                                                                                                    | 読み上げが、行われていないときに、Escape で、<br>一覧に戻ります。                  | 校                |
| に居る時分学校の.<br>なぜそんな無闇(<br>築の二階から首を:<br>(ば)っても、そこ;                                                                                                    | ※コマンド一覧を参照ください。<br>本文は、各制作者の著作物です。                      | 。<br>新<br>い<br>あ |
| る、小使(こづかい                                                                                                    |                                                         | 指<" ▼            |

#### しおりを付ける

読書を途中で止めるときや、気になる部分に、しおりを付けます。 しおりは、一つの図書に対していくつでも付けられます。 ※ しおり機能は 2 で、本文に移動したときに、有効です。

しおりの名前を入力します。(初期値では、カーソルの位置が名前として入力されています。) 名前を入力したら Tab で、「OK」に移動します 🕘 を、押します。

#### しおりの位置へ移動

設定したしおりの位置へ移動します。

しおりを付けた図書を、一覧から選択し、「」で開きます。本文参照画面へ移動します。 Space を押して、読み上げを停止します。 Alt で、トップメニューに入り | ⇒ | で「編集」に移動します。 ↓ 「で「しおりの一覧」に移動します | 」 を、押します。 \_\_\_\_\_ 閲覧中の図書へ設定してある、しおりの一覧画面が開きます。 しおりの一覧 Х しおりの一覧 Tab で、「このしおりへ移動」に移動し 2 を、 科学上の仕事 押します。 あとがき カーソルがしおりを付けた位置へ移動します。 このしおりへ移動(U) 名前の変更(R) しおりの削除(D) 閉じる

ヒント :**1**こ

ショートカットキーを利用して、一覧を使わずにしおりへ移動することもできます。 本文参照画面で M を押すと、カーソル位置からすぐ次のしおりへ移動します。 Shift + M を押すと、カーソル位置からすぐ前のしおりへ移動します。

#### しおりの編集

しおりを付けたときに入力した名前は、後から変更することもできます。 また、不要になったしおりは削除することもできます。

| しおりを付けた図書を、一覧から選択し [<br>Space を押して、読み上げを停止します。<br>Alt で、トップメニューに入り [→] で「<br>ひ「しおり」に移動します [』] を、<br>ひ「しおりの一覧」に移動します [4]<br>閲覧中の図書へ設定してある、しおりの一 | <ul> <li>ご開きます。本文参照画面へ移動します。</li> <li>編集」に移動します。</li> <li>押します。</li> <li>更を、押します。</li> <li>覧画面が開きます。</li> </ul> |
|----------------------------------------------------------------------------------------------------|----------------------------------------------------------------------------------------------------|
| Lおりの一覧<br>しおりの一覧<br>利学上の仕事<br>あとかき<br>このしおりへ移動(U) 名前の変更(B) しおりの削除(D)<br>閉じる                                                                    | ①         ①         ①                                                                                           |

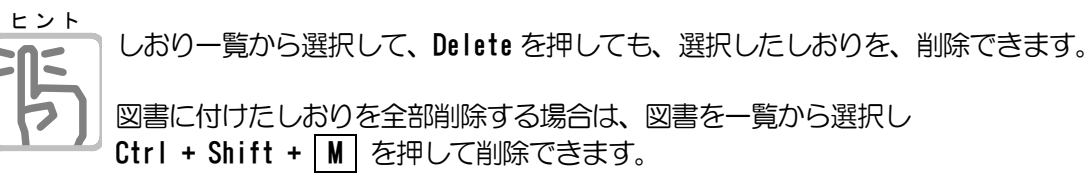

#### デイジー録音

デイジー録音とは、PC-Talker で図書を読み上げた音声を、デイジー形式で保存する機能です。デイジー形式でない図書も、携帯型デイジープレイヤーで楽しむことが出来ます。

| 。本文参照画面へ移動します。<br>に移動し 🕗 を、押します。                                                                   |
|----------------------------------------------------------------------------------------------------|
| 著作権保護に、同意する場合は「 <b>同意する</b> 」で                                                                     |
|                                                                                                    |
| タイトルを入力して [ ↩ ] を、押します。<br>録音中は進行状況をガイドする<br>チェックを付けると、録音実行中に音声ガ<br>イドをおこないます。<br>録音終了後にパソコンの電源を切る |
|                                                                                                    |

# テイジー録音の終了後に、自動的にパソコンの電源を切ります。

**シャットダウン、スリープ**のどちらかを 選択できます。

#### 録音オプション

デイジー録音の設定がおこなえます。

録音オブションキャンセル

電源の切り方 
・
シャットダウン
・
スリーブ

実行

| 録音オブション X                                               | 録音音声の種類      |
|---------------------------------------------------------|--------------|
| 録音音声の種類                                                 | デイジー録音に使用する  |
| 本文の読み上げと同じ音声エンジン                                        | 音声の種類を選択します。 |
|                                                         | 録音スピード       |
| 録音スビード                                                  | デイジー録音の音声スピ  |
| 本文の読み上げと同じスピード~~                                        | ードを設定します。    |
| 録音品質                                                    | 録音品質         |
| ○低い 再生時の品質は落ちますが、録音サイズが小さく録音スピードが速いです                   | デイジー録音の録音品質  |
| ◎標準 平均的りる品質と録音サイスで作ります ○高い 録音サイズは大きくなりますが、最も高い品質で再生できます | を選択します。      |
| ロマルチメディア形式で録音する<br>チェックを付けると、録音中のテキストもデイジー形式の本文に書き込みます  |              |
| OK キャンセル                                                |              |

#### マルチメディア形式で録音する

チェックを付けると、録音中のテキストもデイジー形式の本文に書き込みます。

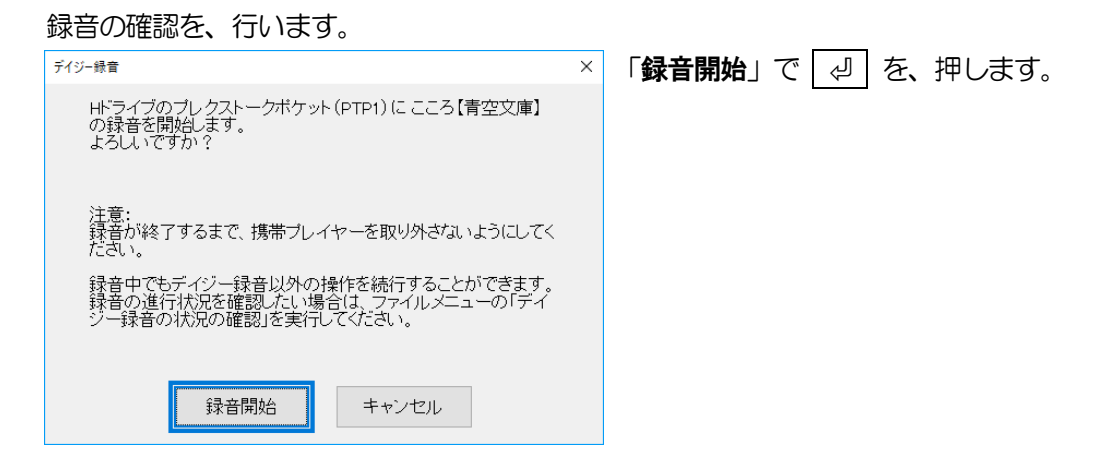

#### 録音状況が、表示されます。

| 🚺 デイジー録音                             | ×                                 |
|--------------------------------------|-----------------------------------|
| 進行状況                                 | 残り1分14秒                           |
| 録音アイテム                               | 録音中でも、マイブックの操作は可能です。              |
| <b>こころ【青空文庫】</b><br>録音中です_50パーセントまで完 | 録音には、環境にもよりますが、時間がか<br>かる場合があります。 |
| □録音終了後に電源を切る(シャットダ                   | 録音時間目安を参考にしてください。                 |

マイブックの操作に戻る場合は、Escape を 押します。

| マイブックに戻る    |                                              |
|-------------|----------------------------------------------|
| どのように戻りますか? | で、 「 一 を 、 押して 戻り ます。                        |
| 録音を継続して戻る   | <b>録音を中断して</b> マイブックに戻るには、 ① ↓ で「 <b>録音を</b> |
| 録音を中止して戻る   | 甲町して戻る」に移動し、 [2] を、押して戻りま9。                  |
| キャンセル       |                                              |

#### 録音時間目安

**走れメロス [青空文庫]**(約9800文字)を、音声スピード4で録音した場合 (※時間は目安です。ご使用の環境により異なります。) Bf-Voice (ケージーエス株式会社)で、約2分10秒 VRStream (有限会社エクストラ)で、約3分20秒 おしゃべりレコーダー (株式会社アメディア)、未計測 プレクストーク ポケット PTP1 (シナノケンシ株式会社)、未計測 ブックセンス (株式会社タイムズコーポレーション)、未計測 ブレイズ ET (有限会社 エクストラ)、未計測 プレクストーク PTN3 (シナノケンシ 株式会社)、未計測 プレクストーク PTN3 (シナノケンシ 株式会社)、未計測 プレクストーク FTN3 (シナノケンシ 株式会社)、未計測 プレクストークパータブルレコーダー PTR3 (シナノケンシ 株式会社)、未計測

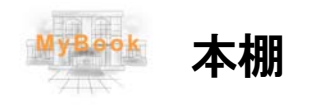

本棚の操作を説明します。

#### 本棚の新規作成

残しておきたい図書を保存する本棚を作成します。

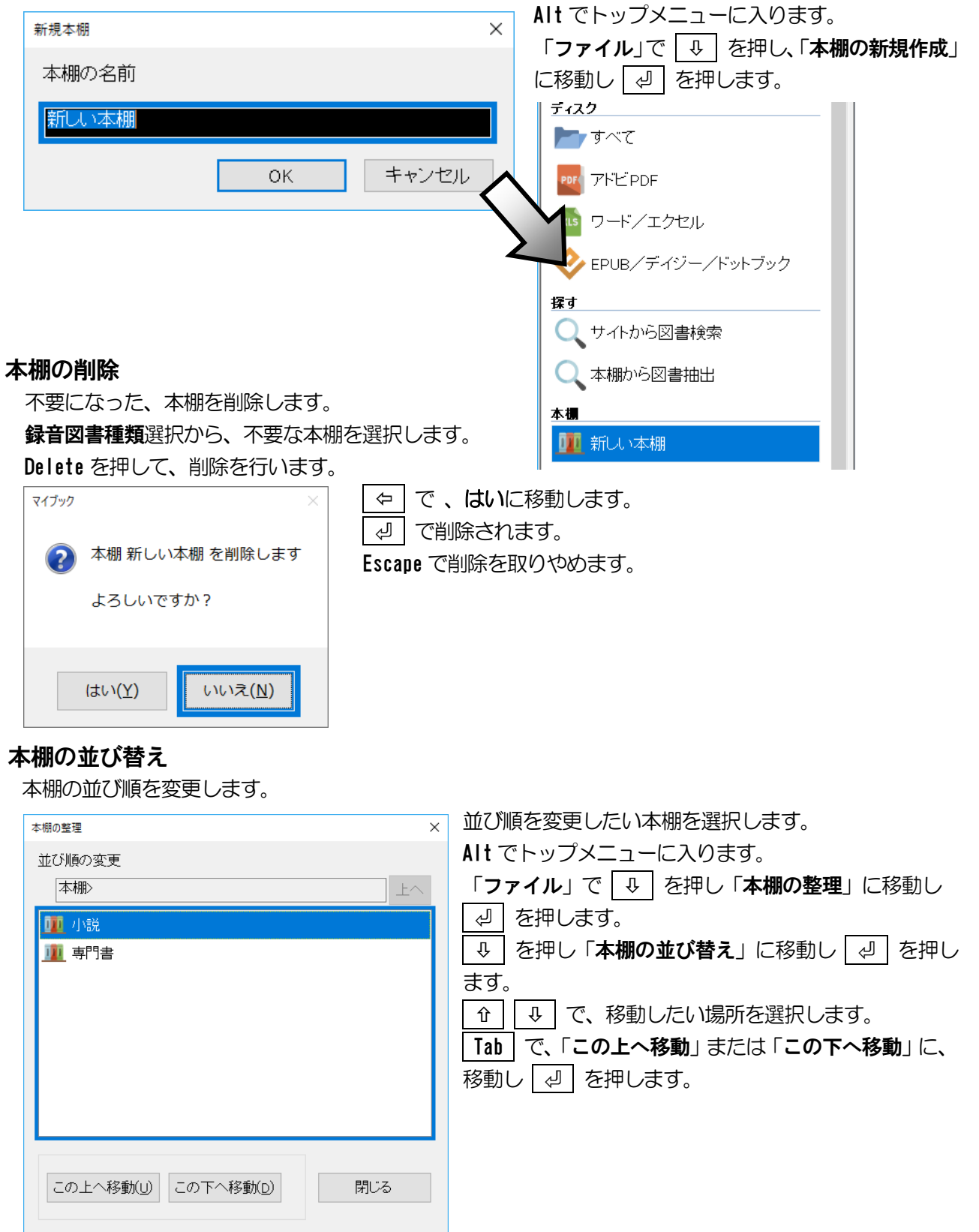

# **本棚のバックアップ**

| 本棚のバックアップを取ります。                                            |
|------------------------------------------------------------|
| Alt でトップメニューに入ります。                                         |
| 「 <b>ファイル</b> 」で 📮 を押し 「 <b>本棚のデータ管理</b> 」に移動し 🕗 を押します。    |
| ↓ を押し「バックアップ」に移動し 2 を押します。                                 |
| バックアップ × ハックアップ 、 、 ハックアップ 先を指定して保存します。                    |
| バックアップ先の場所                                                 |
|                                                            |
| ※バックアップフォルダ名:¥マイブックバックアップ                                  |
| OK キャンセル 別の場所を指定                                           |
| 本棚のリストア                                                    |
| バックアップしている、本棚をリストア(取り込み)します。                               |
| Alt でトップメニューに入ります。                                         |
| 「 <b>ファイル</b> 」で [↓] を押し「 <b>本棚のデータ管理</b> 」に移動し [↩] を押します。 |
| ↓ を押し「リストア」に移動し 2 を押します。                                   |
| リストア     ×     バックアッフした場所を指定して取り込み                         |
| 以前にバックアップした場所することであるようである。                                 |
|                                                            |
| ※バックアップフォルダ名:¥マイブックバックアップ                                  |
| OK キャンヤル 別の場所を指定                                           |
|                                                            |
| 本棚の保存場所変更                                                  |
| 本棚は、C:¥Users¥ <b>ユーザー名¥Documents¥MyBook¥</b> に、保存されます。     |
| 保存場所の変更は、Alt でトップメニューに入ります。                                |
| 「ファイル」で 💵 を押し「 <b>本棚のデータ管理</b> 」に移動し 🕘 を押します。              |
| ↓ を押し「保存先の切り替え」に移動し ④ を押します。                               |
| 本棚の場所 ×                                                    |
| 年前(フォルダ)                                                   |
|                                                            |
| C:¥Users¥ユーザー名¥Documents¥MyBook¥                           |
| OK キャンセル 別の場所を指定 デフォルトに戻す                                  |
|                                                            |

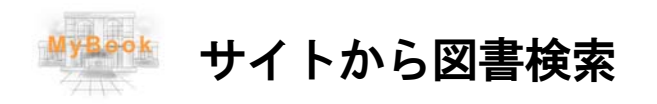

図書検索について説明します。

図書検索では、ネット書店より現在発売中の図書の情報を調べることができます。 MyBookの起動後のメニュー選択の「図書検索」より実行し、次の種類の図書を次のサイトより調べます。 ※ 2022年4月1日現在 1)オーディオブック サイトは、audiobook.jp 2)オーディオブック サイトは、ことのは出版 3)一般図書 サイトは、honto 4)一般図書 サイトは、理想書店 それぞれのサイトより、新刊やお勧め図書のタイトルが一覧できます。 一覧したタイトルからは次の操作が可能です。 ・図書の内容(凡例)の読み上げができます。

- サンプルがあればその試聴ができます。
- ・図書の購入サイトをブラウザで開くことができます。

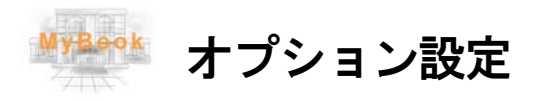

MyBook のオプション設定について説明します。

#### 図書オプション

履歴を残す設定や、デバイス挿入時の動作、点字文書の読み上げ方、などの設定を行います。

| 図書オプション ? X                                    |                                          |
|------------------------------------------------|------------------------------------------|
|                                                | 開いた図書の履歴を残すか(チェック有り)、                    |
| ☑開いた履歴を記憶する                                    | 残さないか(チェックなし)を設定します。                     |
| 図書の読み上げ位置をクラウドに保存する                            |                                          |
| ○ 保存する ● 保存しない                                 | デバイス挿入時に、チェック有り、マイブ                      |
| 保存先 AOKクラウドフォルダー ~                             | ックが処理するか、チェックなし、しない                      |
| ** *. L/#                                      | かを、設定します。                                |
|                                                | 図書の読み上げ位置をクラウドに保存する                      |
| 点字又書の読み上げ<br>○ 漢字に亦始する ○ ひとがたのます ◎ マスちけで自然ギレたい | 保存することで、同じIDの別のパソコン                      |
| ○漢子に変換する ○ひらかなのまま ◎マへのひて忌聴さしない                 | で同じ位置から読み初めができます。                        |
| ☑ ルビはふりがなで読み上げる                                | 読みトげオプション                                |
| □ 一覧を番号付きで読み上げる                                | 「「「「「」」」」、「「」」」、「」」、「」」、「」、「」、「」、「」、「」、「 |
| 文書スタイル                                         | 深了く自めののテエリカムを設定します。<br>漢字に変換する           |
| ☑ 点字文書は 囲み枠など装飾用の符号を除去する                       | 日本語入力ソフトを利用して、漢字に変換                      |
| ✓ テキストデイジーは本文を自動レイアウトする                        | してから読み上げます。                              |
| ☑ 本文テキストをプレビュー表示する                             | いらがなのまま                                  |
| ☑ デイジーとEPUBを音声読み上げに適したテキスト画面で表示する              | 変換せず、そのまま読み上げます。                         |
|                                                | マスあけで息継ぎしない                              |
| CDと携帯プレイヤー                                     | 文符ごとにこれにもプロス空白で 自然ぎ                      |
| □ CDと携帯プレイヤーの挿入をマイブックが処理する                     | 又即ここに入れられている空日し、忌秘さ                      |
| ✓ インターネットからCDのタイトルを取得する                        | をしないで読み上ります。                             |
|                                                |                                          |
| 設定 キャンセル                                       |                                          |
|                                                | ]                                        |

#### ルビはふりがなで読み上げる

ルビを振られた文字の、なめらか読みの読み上げ方を設定します。 チェックあり、ルビ文字(ふりがな)を読み上げます。 チェックなし、ルビ対象文字(漢字)とふりがなを読み上げます。

#### 一覧を番号付きで読み上げる

チェックあり、選択操作で、一覧上の並び番号も一緒に読み上げます。 チェックなし、番号を読み上げません。

#### 文書スタイル

#### 点字文書は 囲み枠など装飾用の符号を除去する

読み上げの際に邪魔となる、装飾用の符号を取り除きます。 チェックあり、装飾用の符号を除去します。 チェックなし、装飾用の符号はそのままです。

#### テキストデイジーは 本文を自動レイアウトする

- **チェックあり**、音声読み上げによる操作性を向上させるため、原文のレイアウトを加工して読み込み ます。例えば、本文を上下矢印キーの一行読みで確認したいなら、チェックすると良 いでしょう。
- チェックなし、原文のままのレイアウトで読み込みます。

#### 本文テキストをプレビュー表示する

ー覧画面で操作しているときに、選択項目にあわせて本文画面に表示するかどうかを、設定します。 チェックあり、一覧の選択時、本文画面へ図書の凡例などが表示されます。

チェックなし、本文画面へは表示しません。

#### デイジーと EPUB を音声読み上げに適したテキスト画面で表示する

- EPUB やデイジーの閲覧に、Chromium Edge を使う・使わない オプションです。
  - チェックあり、PC-Talkerとキーボード操作による読み上げに適したテキスト画面で表示します。
  - **チェックなし、**画像や背景色、文字レイアウトや文字色などを図書製作者の設定した通りに表示する 画面で表示します。

CDと携帯プレイヤー

#### CDと携帯プレイヤーの挿入をマイブックが処理する

- チェックあり、パソコンへCDをセットしたとき、またはパソコンへ携帯プレイヤーを接続したとき 再生する方法を問い合わせる ウィンドウが開きません。マイブックでそのまま操作 を続けることができます。
- **チェックなし、**CDをセットしたり、携帯プレイヤーを接続すると、どうやって再生するのか 問い 合わせのウィンドウが開きます。
- インターネットから音楽CDのタイトルを取得する

チェックあり、挿入した音楽CDのタイトルを自動的に取得します。

#### ※インターネットへ接続しておく必要があります。

チェックなし、タイトルを取得しません。タイトルは「トラック1」「トラック2」のようになります。

※〈漢字に変換する〉に設定し、ジャストシステム社製ATOKを使われる場合は、

ATOK2007 以降のバージョンをお使いください。ATOK2007 より古いバージョンでは、

正しく読み上げない場合があります。

**点字文書読み上げ**で、漢字に変換して、読み上げをする場合、IME-2002 以上、ATOK2007 以上が、 必要です。

※ 日本語変換の学習状況により、読み上げが、正常に読まない場合もあります。

#### 休憩タイマー

休憩タイマーは、読み上げを一定時間ごとに中断する機能です。

図書の読み上げやメディアなどの再生中、指定した時間が経過すると休憩画面が開きます。

| 休憩タイマー                        | × |
|-------------------------------|---|
| □読み上げ中の休憩タイマーをセットする           |   |
| 休憩までの時間(何分後) 15 🐳             |   |
| ※ここに入力した時間が経過するたびに、読み上げを中断します |   |
| OK キャンセル                      |   |

#### 表示

見やすい大きさや、色にマイブックを設定します。

#### 拡大表示

F6 を押すごとに画面を拡大します。

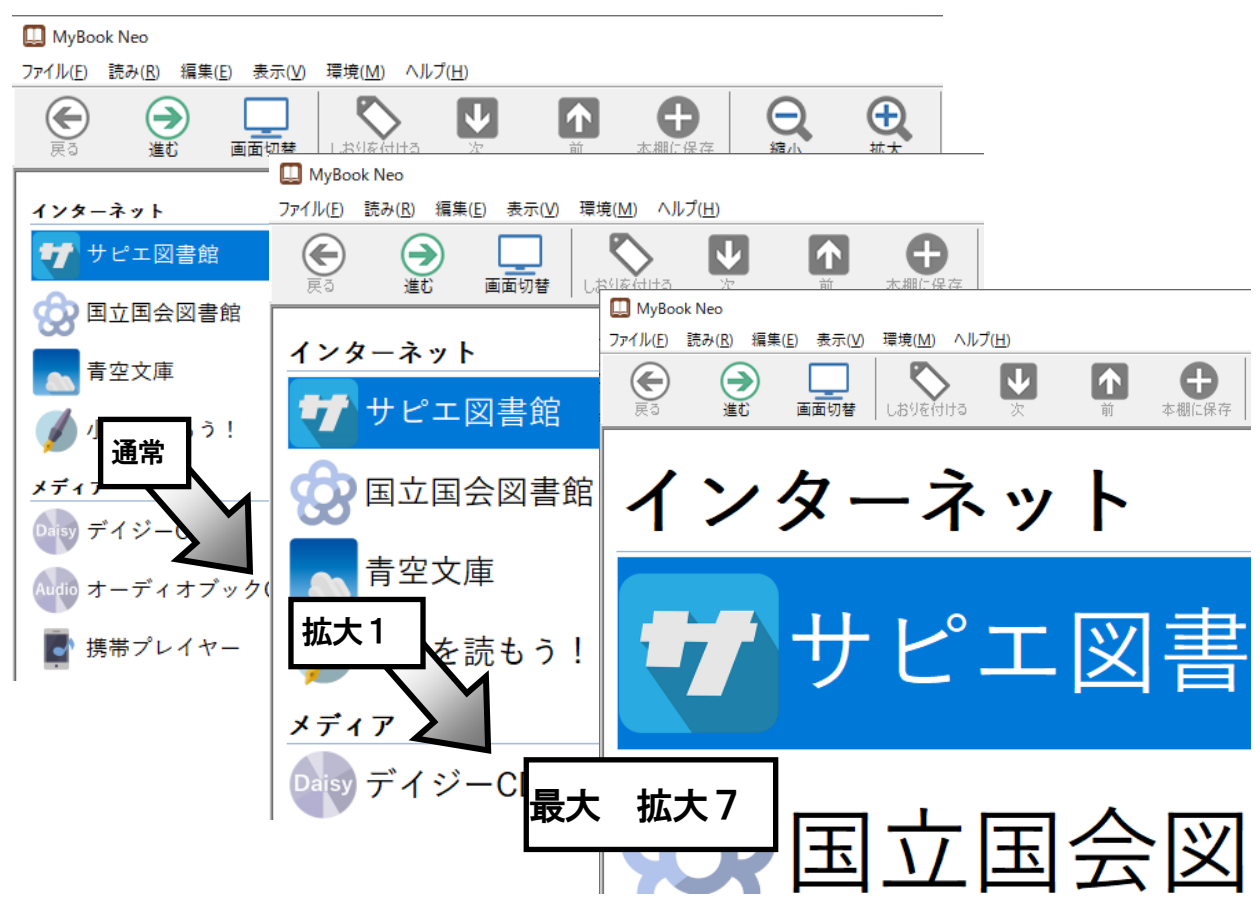

#### 表示オプション

見やすい、画面表示色に設定します。

| 表示オプション                                                                           | × | Alt でトップメニューに入ります。                                                              |
|-----------------------------------------------------------------------------------|---|---------------------------------------------------------------------------------|
| 表示色<br>画面の表示色<br>Windows標準<br>メニューとダイアログの色<br>Windows標準<br>Windows標準<br>Windows標準 |   | <ul> <li>➡ で「環境」に移動します。</li> <li>➡ で「表示オプション」に移</li> <li>動し ④ を押します。</li> </ul> |
| □拡大画面ではメニュー選択画面のアイコンを表示しない ※表示速度の遅いパンコン向け                                         |   |                                                                                 |
| □拡大ダイアログの操作中は 視点を固定できるように表示する                                                     |   |                                                                                 |
| カーソルの形状 ◉文字反転 ○縦棒                                                                 |   |                                                                                 |
| ロカーソルを点滅しない                                                                       |   |                                                                                 |
| 一覧の PageUp PageDownキーの移動単位                                                        |   |                                                                                 |
| 表示件数单位 ~                                                                          |   |                                                                                 |
| 画面の分割方式(変更はMyBookの再起動後に有効)                                                        |   |                                                                                 |
| ○通常画面 ●縦三分割画面 ○縦二分割画面 ○一画面表示                                                      |   |                                                                                 |
| 設定キャンセル                                                                           |   |                                                                                 |

#### メニューの拡大

メニューとダイアログの拡大表示を設定します。

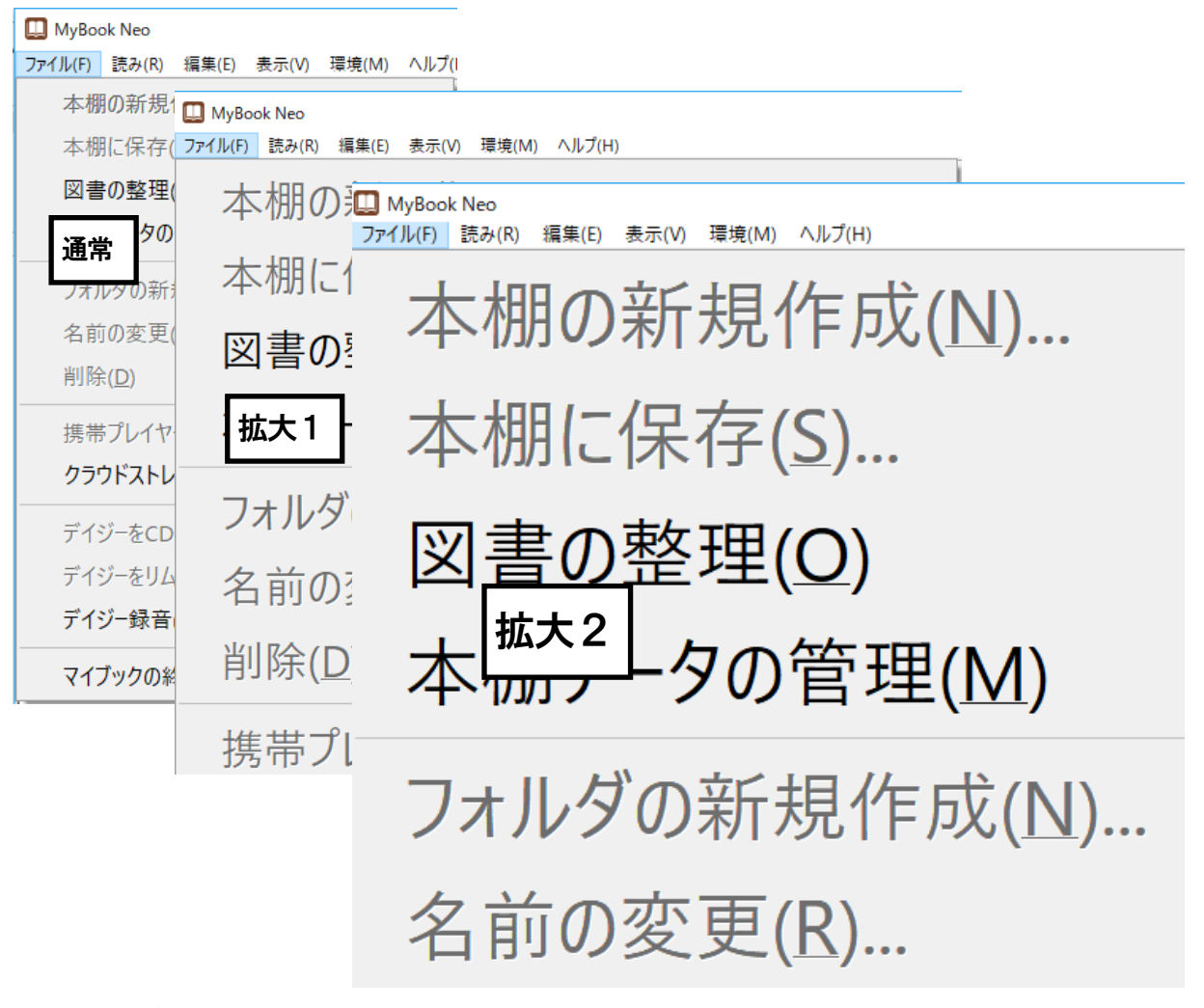

Alt でトップメニューに入ります。

| 令 | で「 | 表示」に移動します。                 |
|---|----|----------------------------|
| Û | で「 | メニューとダイアログの拡大」に移動し 🕗 を押します |
| 仓 | Û  | 上下で拡大率を選択し、引を押します。         |

#### 環境クリーンアップ

しおりのクリア、最近開いたファイルの履歴をクリア、すべて未読状態に戻すを、行います。

| 環境のクリーンアップ         | × | Alt でトップメニューに入ります。                                                              |
|--------------------|---|---------------------------------------------------------------------------------|
| クリーンアップ項目していたりのクリア |   | <ul> <li>➡ で「環境」に移動します。</li> <li>➡ で「環境クリーンアップ」に移動し </li> <li>↓ します。</li> </ul> |
| 最近開いた履歴をクリア        |   |                                                                                 |
| 全て未読状態に戻す          |   |                                                                                 |
| 閉じる                |   |                                                                                 |

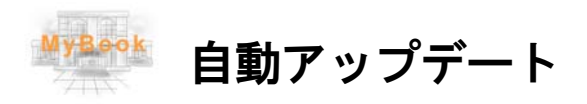

MyBook のバージョンアップ方法について説明します。

#### マイブックの更新

マイブックのバージョンアップは、簡単に行えます。 Alt でメニューに入ります。 
○ で「ヘルプ」に移動します。 ○ 下矢印で「マイブックを最新版に更新」に移動し 
○ を押します。 マイブックの更新 マイブック パージョン5.0x に更新することができます 更新しますか 現在のパージョン 5.00 【はい(Y) いいえ(N)

最新版の公開がないときは、「**更新の必要はありません**」のメッセージが出ます。

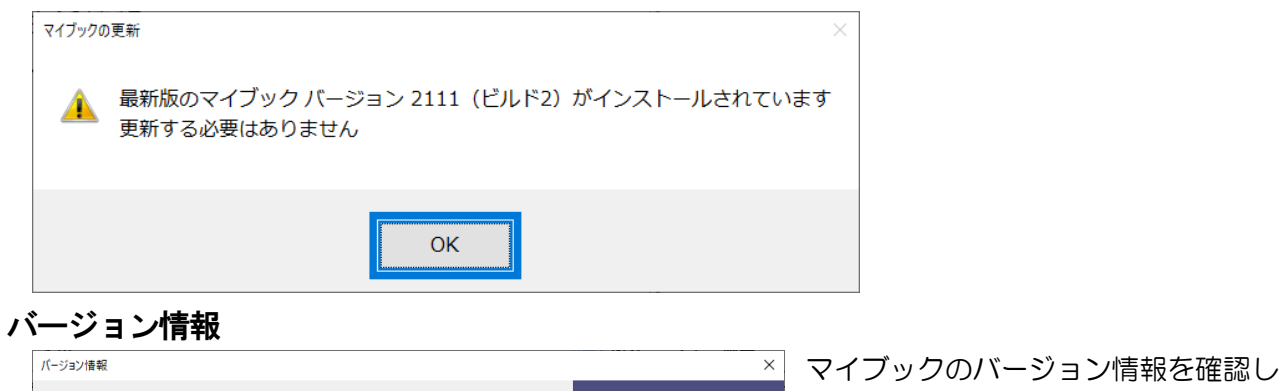

| パージョン情報                                                                                                    | ×                              | マイブックのバージョン情報を確認し                                           |
|----------------------------------------------------------------------------------------------------|--------------------------------|-------------------------------------------------------------|
| WyBook Neo Version 2111 (ビルド2)                                                                             |                                | ます。<br>Alt でメニューに入ります。 🔿 で「へ                                |
| この製品は次の方にライセンスされています                                                                                       |                                | <b>ルプ</b> 」に移動します。<br>↓ で「 <b>バージョン情報</b> 」に移動し ↓<br>を押します。 |
| AOKユーザーID 2491-0433-1993<br>ライセンス開始日 2019年3月13日<br>ライセンス更新日 2022年6月30日<br>ライセンスは自動継続中です                    |                                |                                                             |
| Copyright © Kochi System Development<br>2021-2022. All rights reserved.<br>この製品の全部または一部を無断で複製したり、無断で複製物を配布 |                                |                                                             |
| すると、著作権の侵害となります。<br>OK                                                                                     | KOCHI<br>SYSTEM<br>DEVELOPMENT |                                                             |

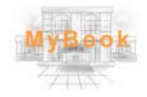

## MyBook コマンド一覧

| 機 | 能 | 点字キー | フルキー |
|---|---|------|------|

#### 全般

| オンラインマニュアル |                  | F1              |
|------------|------------------|-----------------|
| 両面の拡大変たトバス |                  | F6              |
| 画面の加入中で上げる |                  | Alt + Page Down |
| 画面の拡大率を下げる |                  | Alt + Page Up   |
| 音声スピード     |                  | F7              |
| 一覧情報の読み上げ  | □21 □56 し+ 無変換   | Alt + F1        |
| マイブックの終了   | 321 456 &+ Space | Alt + F4        |

#### メニュー選択

| 選択項目の決定      | □□1 □□□ あ+ Space            | ⇒ <l< td=""></l<> |
|--------------|-----------------------------|-------------------|
| 先頭の項目へ移動     | □21 456 せ+ 無変換              | Home              |
| 最終の項目へ移動     | □□1 □5□ ら+ 無変換              | End               |
| 5個単位で次の項目へ移動 | 321 4 ロロ ね+ Space           | Page Down         |
| 5個単位で前の項目へ移動 | 3 1 6 (t+ Space             | Page Up           |
| 対応番号の項目へ移動   |                             | テンキー 0 から 9       |
| 本棚 名前の変更     | 3 1 🔲 🎝 🎝 Space             | F2                |
| 本棚の削除        |                             | Delete            |
| 本棚の並び替え      | □2□ 456 <del>₹+</del> Space | Shift + F1        |
| 一覧画面へ移動      |                             | Tab               |
| 本文参照画面へ移動    |                             | Shift + Tab       |

| <br>機 能                       | 点字キー          | フルキー                   |
|-------------------------------|---------------|------------------------|
| <br><b>・覧の操作</b><br>次のジャンルへ進む | <u> </u>      | ⇔ ¢J                   |
| メニュー選択・前のジャンルへ戻る              | DD D6 + Space | ⇐ Escape<br>Back Space |
|                               |               |                        |

| メニュー選択画面へ移動                  | 321 456 め+無変換          | Shift + Tab                   |
|------------------------------|------------------------|-------------------------------|
| 上の項目へ                        |                        | 仓                             |
| 下の項目へ                        |                        | Û                             |
| 先頭項目へ                        | □21 456 せ+ 無変換         | Home                          |
| 最終項目へ                        | □□1 □5□ ら+ 無変換         | End                           |
| 複数 上へスクロール                   | 3 1 6 (t+ Space        | Page Up                       |
| 複数 下へスクロール                   | 321 4 🗖 ね+ Space       | Page Down                     |
| 先頭の未読図書へ                     | 320 450 と+ Space       | Ctrl + Home                   |
| 最終の未読図書へ                     | 🔲 1 🛛 5 🖓 6+ Space     | Ctrl + End                    |
| 次の未読図書へ                      | 321 □56 み+ Space       | Ctrl + Shift + 🕀              |
| 前の未読図書へ                      | 321 □56 み+ 無変換         | Ctrl + Shift + î              |
| 前のヘッダヘ                       | 3011006は+ 無変換          | Ctrl + Page Up                |
| 次のヘッダヘ                       | 321 400 ね+ 無変換         | Ctrl + Page Down              |
| 選択する見出しのレベルを上げる<br>※デイジーCDのみ | 21 45 <i>h</i> + Space | Ctrl + ⇔                      |
| 選択する見出しのレベルを下げる<br>※デイジーCDのみ | □21 45□ れ+ 無変換         | Ctrl + ⇔                      |
| 図書の内容を読み上げ ※読み上げ停止は ⇔        | □□1 □□□ あ+ Space       | ⇔                             |
| 図書の凡例を読み上げ                   |                        | Green                         |
| ※読み上げ中のカーソル移動が可能             |                        | Shace                         |
| 一覧の連続再生                      |                        | Alt + F10                     |
| 選択中の項目を再読み                   |                        | Shift                         |
| メディアの再生 ※再生中の操作はできません        | □□1 □□□ あ+ Space       | ⇒                             |
| メディアの再生音量 上げる                |                        | テンキー +                        |
| メディアの再生音量 下げる                |                        | テンキー ー                        |
| 次の図書種別へ切り替                   |                        | Alt + 🕂                       |
| 前の図書種別へ切り替                   |                        | Alt + ①                       |
| 既読 未読を切り替え                   | □211 □□□ い+ Space      | Insert                        |
| 既読にする                        |                        | Ctrl + Q <sub>t=</sub>        |
| 未読に戻す                        |                        | Ctrl + I c                    |
| すべて既読にする                     |                        | Ctrl + Shift + Q <sub>t</sub> |
| 本棚に保存                        | □21 456 ±+ Space       | Ctrl + S ک                    |
| 携帯プレイヤーに保存                   | 21 46 I+ Space         | Ctrl + U <sub>な</sub>         |
| フォルダの新規作成                    |                        | Ctrl + N <sub>24</sub>        |

|             | 京学干ー                    | ノルキー                          |
|-------------|-------------------------|-------------------------------|
|             |                         |                               |
| 名前の変更       | <u>3□1</u> □□□ な+ Space | F2                            |
| 削除          | <b>5</b> + Space        | Delete                        |
| ¬ピ_         |                         | Ctrl + C <sub>そ</sub>         |
|             |                         | Ctrl + Insert                 |
|             |                         | Ctrl + V <sub>ರ</sub>         |
| לופולים     |                         | Shift + Insert                |
| すべて選択       | 3□□ □5□ を+ 無変換          | Ctrl + A 5                    |
| 検索          | 32回 456 も+ Space        | Ctrl + F <sub>lt</sub>        |
| 次を検索        | <b>4</b> 6 + Space      | F3                            |
| 前を検索        | <b>45</b> + Space       | Shift + F3                    |
| 圧縮          |                         | Ctrl + G <del>s</del>         |
| 展開          |                         | Ctrl + T か                    |
| 題名をコピー      |                         | Ctrl + Shift + C <sub>そ</sub> |
| 図書内容の参照へ    | □□1 □□□ あ+ Space        | Ą                             |
| メディアの再生へ    | □□1 □□□ あ+ Space        | Ą                             |
| 本文参照画面へ移動   |                         | Tab                           |
| メニュー選択画面へ移動 | - 6 + Space             | Shift + Tab                   |

| 機能                      | 点字キー                     | フルキー                          |
|-------------------------|--------------------------|-------------------------------|
|                         |                          |                               |
| 本文の参照                   |                          |                               |
| 一覧に戻る                   | Space                    | Escape、Back Space             |
| この図書の既読 未読を切り替え         | □21 □□□ い+ Space         | Insert                        |
| 次の図書へ切り替え               |                          | Alt + ₽                       |
| 前の図書へ切り替え               |                          | Alt + ①                       |
| 本棚に保存                   | 21 456 #+ Snace          | Ctrl + S と                    |
|                         |                          | Ctrl + Shift + F2             |
| <b>ー</b>                | 32 4 6 ほ+ 無変換            | Ctrl + C <sub>そ</sub>         |
| 20                      |                          | Ctrl + Insert                 |
| すべて選択                   | 3□□ □5□ を+ 無変換           | Ctrl + A 5                    |
| 範囲選択モード                 | 301 406 ふ+ Space         | Alt + 🖓                       |
| 追加コピー                   | 301 450 7+ Space         | Ctrl + Shift + C <sub>そ</sub> |
| 検索                      | 32 456 ±+ Space          | Ctrl + F <sub>は</sub>         |
| 次を検索                    | <b>4</b> 6 + Space       | F3                            |
| 前を検索                    | □□□ 4 5□ + Space         | Shift + F3                    |
| しおりを付ける                 | □21 □56 L+ Space         | Ctrl + Mŧ                     |
| しおりの削除                  |                          | Ctrl + Shift + M <sub>t</sub> |
| 前のしおり                   | [3□]1] □]5]6] ま+ Space   | Shift + M <sub>t</sub>        |
| 次のしおり                   | 3回1 回56 ま+ 無変換           | Мŧ                            |
| 前の文節                    |                          | 中                             |
| 次の文節                    |                          | ⇔                             |
| 前の段落                    |                          | 仓                             |
| 次の段落                    |                          | Û                             |
| 前の文字                    |                          | Ctrl + ⇔                      |
| 次の文字                    |                          | Ctrl + ⇒                      |
| 前の行                     | □2□ □5□ + 無変換            | Ctrl + î                      |
| 次の行                     | 300 006 + 無変換            | Ctrl + 🤑                      |
| 段落の先頭                   | □21 456 せ+ 無変換           | Home                          |
| 段落の末尾                   | □□1 □5□ ら+ 無変換           | End                           |
| 文頭                      | 32 45 2+ Space           | Ctrl + Home                   |
| 文末                      | □□1 □5□ ら+ Space         | Ctrl + End                    |
| 次行タブ移動                  | 321 4 - k+ Space         | Page Down                     |
| 前行タブ移動                  | 301 06 lt+ Space         | Page UP                       |
| 次のリンクへ                  |                          | Tab                           |
| 前のリンクへ                  |                          | Shift + Tab                   |
| ページジャンプ                 |                          | Ctrl + J <sub>ま</sub>         |
| カーソル上の URL でブラウザ/メーラー起動 | □□1 □□□ <b>あ</b> + Space | Ą                             |
| カーソル位置から全文読み            | □2□ 4□□ お+ Space         | Alt + F10                     |
| 文頭から全文読み                | □2□ 4□□ お+ 無変換           | Alt + F5                      |

| 機能                 | 点字キー                      | フルキー                         |
|--------------------|---------------------------|------------------------------|
|                    |                           |                              |
| 段落読み               | □□1 45□ <b>3</b> + Space  | Alt + F9                     |
| 1 行読み              | 300 000 わ+ Space          | Alt + F8                     |
| 段落先頭からカーソル手前読み     | 320 056 + 無変換             | $CtrI + AIt + H_{<}$         |
| カーソルから段落末尾読み       | □2□□□6 + 無変換              | Ctrl + Alt + K <sub>o</sub>  |
| 点字符号読み             | FJ 2の点の左下 X <sub>さ</sub>  | Ctrl + Alt + F <sub>t</sub>  |
| JISコード読み           | FJ 3の点の左下 Zっ              | Ctrl + Alt + I <sub>I=</sub> |
| 識別読み               | FJ 1の点の左下 C <sub>そ</sub>  | Ctrl + Alt + Mŧ              |
| 上下カーソル移動行読み ON/OFF | FJ 4の点の右下 M <sub>も</sub>  | Ctrl + Alt + Ly              |
| PC Talker 音声停止/再開  | 3回1 456 む+ 無変換            | Ctrl + Alt + N <sub>22</sub> |
| 数字位取り読み ON/OFF     | FJ 1の点の右下 V <sub>0</sub>  | Ctrl + Alt + Os              |
| 日本語変換時の読み方切り替え     | FJ 3の点の左上 W <sub>て</sub>  | Ctrl + Alt + P <sub>t</sub>  |
| フォネティック読み ON/OFF   | FJ 5の点の右下, <sub>ね</sub>   | Ctrl + Alt + T <sub>か</sub>  |
| 句点括弧読み ON/OFF      | FJ 1の点の右下右 B <sub>こ</sub> | Ctrl + Alt + U <sub>x</sub>  |
| 英語読み ON/OFF        | FJ 6の点の右下右 /m             | Ctrl + Alt + Ew              |
| カーソル文字の読み方切り替え     | FJ 4の点の左下 N <sub>み</sub>  | F8                           |
| カーソル位置 読み上げ        | □□1 □□6 か+ Space          | F9                           |
| ルビの読み方切り替え         | □□1 45□ る+ 無変換            | Ctrl + B <sub>2</sub>        |
| 点字文書の読み方切り替え       | 321 45□ <b>τ</b> + Space  | Ctrl + K <sub>o</sub>        |
| フリーカーソルモード         |                           | Shift + Insert               |

#### メディア再生

| 一覧に戻る           | DD D6 + Space      | Escape, Back Space          |
|-----------------|--------------------|-----------------------------|
| この図書の既読 未読を切り替え | □211 □□□ L\+ Space | Insert                      |
| 次の図書へ切り替え       |                    | Alt + 🕂                     |
| 前の図書へ切り替え       |                    | Alt + ①                     |
| 巻き戻し            |                    | ¢                           |
| 早送り             |                    | ⇒                           |
| 一時停止と再開         |                    | Space または 🖉                 |
| 先頭から再生          | □21 456 せ+ 無変換     | Home                        |
| 指定時間から再生        | 300 456 + Space    | Ctrl + J <sub>ま</sub>       |
| 音量上げる           | 32 46 II+ Space    | Ctrl + ☆<br>+               |
| 音量下げる           | 32□ 4□6 ほ+ 無変換     | Ctrl + ↓<br>—               |
| 左スピーカーのバランスを上げる |                    | Ctrl + ⇔                    |
| 右スピーカーのバランスを上げる |                    | Ctrl + ⇒                    |
| ミュート切り替         |                    | テンキー 0                      |
| 画像の大きさ切り替       |                    | テンキー 1                      |
| メディア情報読み上げ      |                    | Alt + Ctrl + G <sub>き</sub> |
| 現在の再生位置読み上げ     | □□1 □56 さ+ Space   | Alt + Ctrl + F9             |

| 機    | 能     | 点字キー | フルキー |
|------|-------|------|------|
|      |       |      |      |
| デイジー | CDの再生 |      |      |

|             | i de la constante de la constante de |                       |
|-------------|----------------------------------------------------------------------------------------------------|-----------------------|
| 一覧に戻る       | DD D6 + Space                                                                                                    | Escape、Back Space     |
| 次の見出し       | □21 □□□ い+ Space                                                                                                    | Û                     |
| 前の見出し       |                                                                                                    | 仓                     |
| 次のページ       |                                                                                                    | Page Down             |
| 前のページ       |                                                                                                    | Page UP               |
| ページジャンプ     |                                                                                                    | Ctrl + J <sub>ま</sub> |
| 見出しレベルの指定   |                                                                                                    | 1から6の数字キー             |
| 前の見出しレベルへ移動 |                                                                                                    | Ctrl + UP             |
| 次の見出しレベルへ移動 |                                                                                                    | Ctrl + Page Down      |
| 前のフレーズ      |                                                                                                    | ¢                     |
| 次のフレーズ      |                                                                                                    | ⇒                     |
| 一時停止と再開     |                                                                                                    | Space                 |
| 再生スピード 上げる  | □□1 456 <b>す+</b> Space                                                                                                    | Ctrl + ⇒              |
| 再生スピード 下げる  | □□1 456 す+ 無変換                                                                                                    | Ctrl + ⇔              |
| 再生スピード 標準   |                                                                                                    | Ctrl + テンキー 0         |
| 音量上げる       | 32 4 6 ( <b>ま</b> + Space                                                                                                    | Ctrl + î              |
| 音量下げる       | 320 406 ほ+ 無変換                                                                                                    | Ctrl + 🕀              |
| ミュート切替      |                                                                                                    | テンキー『                 |
|             |                                                                                                    |                       |

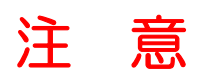

※デイジー録音機能についてのご注意

録音する書籍などの内容、録音される音声エンジンの音声には、それぞれ著作権があります。 デイジー録音した音声およびデータは、視覚障がい者のかたが、ご家庭の範囲内で、個人で楽 しむ目的の他は使用できません。

私的利用の範囲を超えて利用するときは、著作権者の許諾および別途契約が必要となります。

※マイブックの読み上げ音声をオーディオ機器などで録音した場合も同じ扱いになります。

※デイジー録音は、実際の読み上げより品質が低下します。

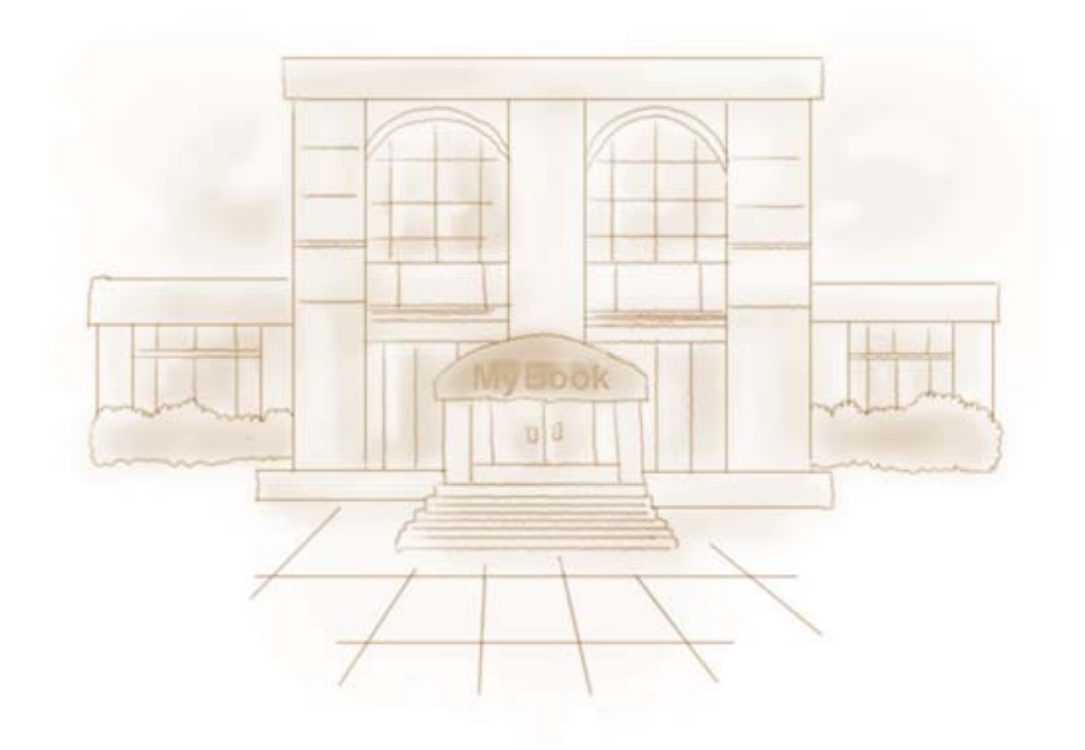

### MyBook Neo

MyBook Neo の開発にあたっては、たくさんの方にご意見とご協力いただきました。 ここに厚くお礼を申し上げます。

- ・六点漢字は、長谷川貞夫先生が考案された六点方式です。
- ・漢点字は、川上泰一先生が考案された八点方式です。
- ・Windows、MS-IME はマイクロソフト社の、商標または登録商標です。
- ・ATOK は、株式会社ジャストシステム社の、登録商標です。
- ・PC-Talker 8・PC-Talker 10・PC-Talker Neo は、(株) 高知システム開発の登録商標です。
- ・MyBook Neo は、(株) 高知システム開発の著作物であり、これにかかる著作権などの権利 は、(株) 高知システム開発に帰属します。
- ・マニュアルの一部または全部を無断で複写・複製することは固く禁じます。
- ・マニュアルの内容は将来予告なしに変更することがあります。
- ・キーボードの種類によっては点字入力ができない場合があります。
- Windows、Internet Explorer、Windows Media Player は米国マイクロソフト社の登録商標です。
- ・青空文庫は、利用に対価を求めない、インターネット電子図書館です。(※青空文庫サイトより)
- その他、本文中の製品名およびサービス名は、各開発メーカーおよびサービス提供元の商 標または登録商標です。
- ・視覚障がい者情報総合ネットワーク「サビエ」は、日本点字図書館がシステムを管理し、
   全国視覚障がい者情報提供施設協会が運営しています

#### MyBook Neo

#### 発行所 株式会社 高知システム開発

〒780-0048 高知県高知市吉田町2番23号 TEL(088)873-6500 FAX(088)873-6599 2022年4月1日 第1版 第1刷発行 URL http://www.aok-net.com/